# Dealer4 & ACBLmerge Procedure

# **Purpose:**

This is a guide to generating a board set and dealing with the Dealer4 software and hardware and producing an enhanced results file for posting to the web. You may use the same procedure with a minor change to generate a board set based on a file provided by the ACBL, the Western Conference for STaC Week games or other sources.

# **Contents**:

- I. <u>Dealing the Board Set</u>
- II. Creating Hand Records
- III. <u>Reformatting Results with ACBLmerge</u>
- IV. Posting Results to Web
- V. <u>Changing ACBLscore Results after Posting</u>
- VI. <u>Recovering From Deal File Errors</u>

# Notation Legend:

- [ ... ] Click on a soft button, example:
- { ... } Click on a menu item, example: {File}

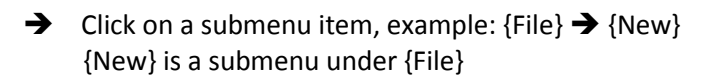

# All clicks are left-mouse clicks unless otherwise stated.

## **File Types:**

The procedure uses three different file types:

- 1a. **YYMMDDS.HTM**: This is a results file generated by ACBLscore.
- 1b. **RYYMMDDS.HTM**: This is a results file generated by ACBLmerge.
- 2. **RYYMMDDS.PDF**: This is the hand record file which may printed out on 2 pages.

Generate Boards

3. YYMMDDS.pbn: This is the deal file in Portable Bridge Notation format.

Last Updated: November 12, 2010

# I. Dealing the Board Set

#### Setup Dealer4

- 1. Remove the Dealer4 from the box, being careful to lift grabbing only the blue metal; avoid touching the silver camera mounting piece.
- 2. Use the aerosol dust remover to clear any dust from the camera area.
- 3. Plug USB cable into Dealer4 then plug in the Dealer4 power cord.
- 4. Organize your boards in sequential order.
- 5. If using New Generation<sup>1</sup> boards, remove the dealing platform from the Dealer4 by pinching the two thick cardboard pieces together and squeezing the form center; otherwise check to ensure that the dealing platform is in the Dealer4.
- 6. Load the decks from Board 1 and then Board 2 face-down in the loading slot. <u>Always</u> maintain two decks in the loading slot while dealing.

|                                                                                              | NA.                                           |                   | 14 M      | 12mb                                | C mpowering to | nchnology |
|----------------------------------------------------------------------------------------------|-----------------------------------------------|-------------------|-----------|-------------------------------------|----------------|-----------|
| Amer an<br>Contrac 31. Blank wps                                                             |                                               |                   | 1         |                                     | A AN           | A ANTA    |
| Adobe Reader Computer ACBLinerge                                                             |                                               | 15/1              | S.F.      |                                     |                |           |
| Pstad edtor Control Famel, -<br>Stortodar C., -<br>Bander                                    | Event Name:                                   | ce Help           |           |                                     |                |           |
| Microsoft<br>Office 60 DOnline<br>Dealer4                                                    | Event Site:                                   |                   |           |                                     |                |           |
| GMAIL GAMERILE Shortout                                                                      | File Name:  <br>First Board Number:           | Hand N:           | HCP Distr | Hand Shapes<br>Shape Actual Expecte | d Diffrence    |           |
| Additional Microsoft                                                                         | Last Bord Number:<br>Number of Boards in Set: | Hand E:           |           |                                     |                |           |
| GMAIL Copy SCBC New Members                                                                  |                                               | Inner Similarity: |           |                                     |                | No and    |
| EgreetingsT Shanys<br>EgreetingsT Shanys<br>EgreetingsT Shanys<br>Shanys<br>Shanys<br>Shanys | Dealer 4 Ver 4.34<br>Ready                    | Max frequency:    |           |                                     |                |           |

## • Double-Click Dealer4 on the desktop; • Dealer4 starts

If you are generating a typical random board set for a regular game, skip to the next page now.

If you dealing a board set based on a distribution from another source, e.g. a STaC game, perform the following steps, after saving the distributed file in any convenient directory:

- 1. Select {File}  $\rightarrow$  {Load}
- 2. Select the distributed file and click [Open]
- 3. Skip the next page

<sup>&</sup>lt;sup>1</sup> New Generation boards flip open

| Select {File} → {New}<br>Type in the First Board in<br>set, e.g. "1" and the Last<br>Board in set, e.g. "32" in<br>this example.                                                                  | Generate New Boards Set       Image: Set Set Set Set Set Set Set Set Set Set                                                                                                    |
|----------------------------------------------------------------------------------------------------|----------------------------------------------------------------------------------------------------|
| Uncheck the boxes:<br>Reject odd shapes<br>Check inner similarity<br>Check history file<br>These selections allow a<br>completely random board<br>set.<br>Click [Generate Boards]<br>Click [Exit] | Generate New Boards Set       Image: Set Set Set Set Set Set Set Set Set Set                                                                                                    |
| The main Dealer4 screen<br>is uncovered again, this<br>time with the Hand<br>Shapes and other data<br>filled in.<br>(Optional) Type in<br>your Event Name and<br>"SCBC" for Event Site.           | Desider 4 Main Mercu       Image: Constrained by the probability of the probability of |

# Click [File]→[Save]

Make sure the Folder line reads: ACER(C:) ▼ ACBLSCOR ▼ GAMEFILE ▼

If the Folder line is not as above, click on Browse Folders, click on Computer, click on ACER, click on ACBLSCOR, click on GAMEFILE.

Make sure the "Save as type": is pbn (\*.pbn)

| Deal                      | er4 - Main Menu<br>eal Read Edit Print Maintena | nce Help         |                 |        |              |                |          | _0×          |
|---------------------------|-------------------------------------------------|------------------|-----------------|--------|--------------|----------------|----------|--------------|
| Save Board Set            |                                                 |                  |                 |        |              |                |          |              |
|                           | CER (C:) + ACBLSCOR + GAMEF                     | ile 🔹 👻 Se       | earch           |        | <u></u>      |                |          |              |
| File name<br>Save as type | : pbn (*.pbn)                                   |                  |                 |        |              | _              |          | - <b>-</b> - |
|                           |                                                 |                  |                 | -      |              |                |          |              |
| Browse Folders            |                                                 |                  | Save            | Cancel |              |                |          |              |
| SAMEFILE -<br>Shortcut    |                                                 |                  | НСР             | Distr  | Hand !       | Shapes         |          |              |
| 100-10-                   | First Board Number:                             | 1 Hand N:        | 11.3            | 1.1    | Shape        | Actual         | Expected | Diffrence    |
| Children of the second    | Last Bord Number:                               | 32 Hand E:       | 9.8             | 1.2    | 5332<br>5431 | 24<br>29<br>15 | 20       | +9           |
|                           | Number of Boards in Set:                        | 32 Hand S:       | 9.1             | 1.7    | 5422<br>4333 | 11<br>22       | 14<br>13 | -3<br>+9     |
| Num                       | ber of Completed Boards:                        | 32 Hand W:       | 9.9             | 1.5    | 6322<br>6421 | 5<br>7         | 7<br>6   | -2<br>+1     |
|                           |                                                 | lunas Cimilasitu | 9               | 11.30  | 6331<br>5521 | 5<br>2         | 4<br>4   | +1<br>-2     |
| 1                         |                                                 | inner sinnarny:  |                 | 11.00  | 4441<br>7321 | 2<br>1         | 4<br>2   | -2<br>-1     |
|                           |                                                 | Min frequency:   | 6% Q♥ S         |        | 6430<br>5440 | 2<br>1         | 2<br>2   | 0<br>-1 ▼    |
| Convol                    | Dealer 4 Ver 4.34                               | Max frequency:   | 44% K <b></b> ≹ | N      |              |                |          |              |
| ianysexp Saving           |                                                 |                  |                 |        |              |                |          |              |

Enter the File name in the ACBLscore format, YYMMDDS, where YYMMDD is the game date and S is the letter of the Session (M, A, E, or L).

This is a critical step; double check that the file name is the game date and the session is entered correctly<sup>2</sup>. Later, your ACBLscore output file must match this name, except that ACBLscore file type is .HTM. If you don't successfully save here, you entire board set will not have hand records because the .pbn file is used to create them.

| Endge                  | Standard – Main Menu<br>∭ Dealer4 – Main Menu<br>Fie Deal Read Edit Print Maintenance Help |                      |                |               |                     | <u>-0×</u> |
|------------------------|--------------------------------------------------------------------------------------------|----------------------|----------------|---------------|---------------------|------------|
| Save Boa               | nd Set                                                                                     |                      |                |               |                     |            |
| t<br>Sar               | ile game:  101028A <br>e as type:  pbn (* pbn)                                             |                      | _              |               |                     |            |
| Browse                 | olders Save Cancel                                                                         |                      |                |               |                     |            |
| SAMEFILE -<br>Shortcut | HCP Distr                                                                                  | Hand                 | Shapes         | [ <b>F</b>    | 1 0:17              |            |
|                        | First Board Number: 1 Hand N: 11.3 1.1<br>Last Bord Number: 32 Hand E: 9.8 1.2             | 5332                 | 24<br>29       | 28<br>20      | -4<br>+9            |            |
| 4.4                    | Number of Boards in Set: 32 Hand S: 9.1 1.7                                                | 5422<br>4333<br>6322 | 15<br>11<br>22 | 14<br>13<br>7 | -2<br>-3<br>+9<br>2 |            |
| 1.2                    | Number of Completed Boards: 32 Hand W: 9.9 1.5                                             | 6421<br>6331<br>5521 | 7<br>5<br>2    | 6<br>4        | -2<br>+1<br>+1<br>2 |            |
| 1                      | Inner Similarity:  9  11:30<br>Min frequency: 6% Q♦ S                                      | 4441<br>7321<br>6430 | 2 1 2          | 4<br>2<br>2   | -2<br>-1<br>0       |            |
|                        | Dealer 4 Ver 4.34 Max frequency: 44% Kt N                                                  | 5440                 | ī              | 2             | -1                  | -          |
| Copy of<br>ieny's exp  | Saving                                                                                     |                      |                |               |                     |            |

<sup>&</sup>lt;sup>2</sup> The graphics used in this section were generated on a different day than those that follow in these instructions. <u>Nonetheless, all your game file names, YYMMDDS, must match through-out the process</u>.

## Click [<u>S</u>ave]

### Select the {Deal} menu item

**Board 1** (typical) dealing screen appears:

| File Name:                                                                                     |                                                                                                    | Card Index:                                                                                                    | _0.                                         |
|------------------------------------------------------------------------------------------------|----------------------------------------------------------------------------------------------------|----------------------------------------------------------------------------------------------------|---------------------------------------------|
| Board: 1<br>Vul: None<br>Dealer: North                                                         | Display Boards                                                                                                    | <ul> <li>C Standard</li> <li>C Large ( Jumbo )</li> <li>National Settings:</li> <li>C Standard (AKGJ)</li> <li>C French (ARDV)</li> <li>C French (1RDV)</li> <li>C German (AKDB)</li> <li>D Dutch (AHVB)</li> <li>D Danish (EKDB)</li> <li>Card Type:</li> <li>C Standard</li> </ul> | Diffrence A<br>4<br>+9<br>-2<br>-3<br>-0    |
| Prev     Next     Deal       First     Last     Break       Start Dealing from Board Inserting | N         E         W         S           13         13         13         13           Image: Check Board Number         Exit         Image: Check Board Number | Cards with<br>outside frame<br>Card Print:<br>C Bold<br>© Normal<br>C Fine                                                                                                    | +9<br>-2<br>+1<br>-2<br>-2<br>-1<br>0<br>-1 |

#### **Loading Decks**

You should always have two decks in the loading slot. Ensure that the cards are positioned correctly with none sticking out by gently tapping on the outside of the decks.

#### Not using "New Generation" boards:

#### Uncheck the boxes:

□ Start Dealing from Board Inserting

Check Board Number

#### For each board, press the Start button on Dealer4 to deal the board.

When the board is dealt, the screen shows **13** for each direction and the board just dealt. For board 2 on, hitting the Start button advances to the next board automatically.

Double-check that you are dealing to the correct board and that you are inserting the cards in the correct slot.

#### Using "New Generation" boards:

Simply insert the proper board in the Dealer4.

#### Error on board:

When there is an error, the Dealer4 software will stop dealing, display an error message and let you correct the error. The LED light on the front of the Dealer4 will go red.

Most problems are obvious and can be easily corrected. Examples:

<u>Card Cannot Be Read</u>: Typically the card is not positioned correctly in the loading slot or the card is bent. Make sure there at least two decks in the loading slot when you start and that the cards are in a uniform stack. If it happens again, check the card for warp or bends.

Extra card in the deck (from a second deck): Dealer4 will catch it and stop dealing. Remove the card on the bottom of the cards in the loader and click [Continue] or press the *Start* button on the front of the machine.

If cards are jamming the machine (more than once in a deck), please replace the deck with a new deck.

|                                                      | Dealing Boards                                                                                                    |                                                                          |
|------------------------------------------------------|----------------------------------------------------------------------------------------------------|--------------------------------------------------------------------------|
|                                                      | File Name:                                                                                                    | 1                                                                        |
|                                                      | Dealer Status: Idle Dealing time: 05 Display Boards Card Index:<br>C Standard                                                                                                    |                                                                          |
| This is the screen after<br>dealing <b>Board 1</b> : | Board: 1<br>Vul: None<br>Dealer: North<br>National Settings:<br>C Standard (AKGJ)<br>C French (ARDV)<br>C French (IRDV)<br>C German (AKDB)<br>C Dutch (AHVB)<br>C Danish (EKDB)                                                                                                    |                                                                          |
|                                                      | Prev       Next       Deal       N       E       W       S         Prev       Next       Deal       ngt       13       13       13       13         First       Last       Break       Exit       Exit       Card Print:       Card Print:         Start Dealing from Board Inserting       If Check Board Number       Card Print:       Card Print:       Fine                                                                                                    | •<br>•<br>•<br>•<br>•                                                    |
|                                                      | Dealing                                                                                                    |                                                                          |
|                                                      |                                                                                                    |                                                                          |
| This is the screen after<br>dealing <b>Board 2</b> : | Dealing Boards         File Name:         Dealer Status:       Idle         Dealer Status:       Idle         Dealer Status:       Idle         Dealer Status:       Idle         Dealer Status:       Idle         Dealer Status:       Idle         Dealer Status:       Idle         Dealer:       East         Vul:       NS         Dealer:       East         V       E         S       Standard (AKQJ)         C French (ARDV)         C French (ARDB)         C Dutch (AHVB)         Danish (EKDB)         Card Swith         Outside frame         Stant Dealing from Board Inserting         C Check Board Number | Diffence *<br>4<br>9<br>2<br>3<br>+9<br>2<br>2<br>1<br>-1<br>0<br>1<br>* |

## Continue dealing all your boards....

This is the screen after dealing your last board, in this example **Board 32**:

| Dealing Boards                                                                                                    |                                                                                                    |
|----------------------------------------------------------------------------------------------------|----------------------------------------------------------------------------------------------------|
| Dealer Status: Idle Dealing time: 8.1 Display Boards  Board: 32 Vul: EW Dealer: West  W F Dealer: West  V Dealer: West  V Dealer: Vou have succesfully deat the last board in th De you with to move to the first beard?  Yes No | Card Index:<br>C Standard<br>C Large ( Jumbo )<br>National Settings:<br>C Standard (AKQJ)<br>C French (ARDV)<br>C French (ARDV)<br>C French (ARDV)<br>C French (ARDV)<br>C French (ARDV)<br>C Forman (AKDB)<br>(EKDB)<br>Diffrence ▲<br>+9<br>-2<br>Cancel<br>vith +9<br>-2<br>-2<br>-2<br>-2<br>-2<br>-2<br>-2<br>-2<br>-2<br>-2 |
| Prev Next Deal Deal next 13 13 13 13 14 First Last Break Check Board Number                                                                                                    | outsidé frame         -2           +1         +1           C Bold         -2           C Normal         -1           0 Fine         -1                                                                                                    |

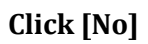

The Dealer4 main screen re-appears.

| HCP         Distr         Hand Shapes           First Board Number:         1         Hand N:         11.3         1.1           First Board Number:         1         Hand N:         11.3         1.1           Kast Bord Number:         1         Hand N:         11.3         1.1           Number of Boards in Set:         32         Hand S:         9.1         1.7           Number of Completed Boards:         32         Hand S:         9.1         1.7           Inner Similarity:         9         11:30         1.4         242         24         24           Min frequency:         6%         0         S         140         2         1           Peady         Dealer 4 Ver 4.34         Max frequency:         64%         K ± N         N         1         2                                                                                                    |                                                |            |                                                                                                    |                       | 2   |
|----------------------------------------------------------------------------------------------------|------------------------------------------------|------------|----------------------------------------------------------------------------------------------------|-----------------------|-----|
| File Deal Read Edt Print Maintenance Help         Event Name:         Event Site:         Event Date:         File Name:         HCP       Distr       Hand Shapes         First Board Number:       1       Hand N:       11.3       1.1         Last Bord Number:       32       Hand S:       9.1       1.7         Number of Boards in Set:       32       Hand S:       9.1       1.7         Number of Completed Boards:       32       Hand W:       9.9       1.5         Inner Similarity:       9       11:30       411       2       4         Dealer 4 Ver 4.34       Max frequency:       64% Kt N       N       1.2                                                                                                    | 2 🚷 Dealer4 - Main Menu                        |            |                                                                                                    |                       | ×   |
| Event Name:         Event Site:         Event Date:         File Name:         HCP       Distr         Hand N:       11.3         Last Bord Number:       1         Hand N:       11.3         Last Bord Number:       32         Hand E:       9.8         Number of Boards in Set:       32         Hand S:       9.1         Inner Similarity:       9         Min frequency:       6%         Max frequency:       6%%         Hand Steventer       1         Bealer 4 Ver 4.34       Max frequency:                                                                                                    | File Deal Read Edit Print Maintenance Help     |            |                                                                                                    |                       |     |
| Event Name:<br>Event Site:<br>Event Site:<br>Event Date:<br>File Name:<br>First Board Number: 1 Hand N: 11.3 1.1<br>Last Bord Number: 32 Hand E: 9.8 1.2<br>Number of Boards in Set: 32 Hand S: 9.1 1.7<br>Number of Boards in Set: 32 Hand S: 9.1 1.7<br>Number of Completed Boards: 32 Hand W: 9.9 1.5<br>Inner Similarity: 9 11:30<br>Min frequency: 6% 0♦ S<br>Dealer 4 Ver 4.34 Max frequency: 44% K 2 N                                                                                                    |                                                |            |                                                                                                    |                       | 1   |
| Event Name:       First Board Number:       1       HCP       Distr       Hand Shapes         First Board Number:       1       Hand N:       11.3       1.1       Shape Actual Expected Diffrence + 4432 22 9 20 + 9         State Board Number:       32       Hand E:       9.8       1.2       5431 15 17 2         Number of Boards in Set:       32       Hand S:       9.1       1.7       4332 22 11 44 3         Number of Completed Boards:       32       Hand W:       9.9       1.5       521 2 4 24 2         Inner Similarity:       9       11:30       4331 15 4 + 11       521 2 4 2         Min frequency:       6% 0 ♦ S       521 2 4 2       2       4         6430 2 2 0       9       9       1.30       4430 2       2         Min frequency:       6% 0 ♦ S       521 2 4 2       2       4       2         Min frequency:       6% K ★ N       N       521 2 4       2       1       ✓         Dealer 4 Ver 4.34       Max frequency:       64% K ★ N       N       1       2       1       ✓ | E (1)                                          |            |                                                                                                    |                       | - 6 |
| Event Site:         Event Date:         File Name:         HCP       Distr         Hand Shapes         First Board Number:       1         Hand N:       11.3         Last Bord Number:       32         Hand S:       9.1         Number of Boards in Set:       32         Hand W:       9.9         1.5       5422         6421       7         9.9       1.5         6421       7         11.30       441         2.2       5         11.30       1.4         11.7       5521         6421       7.6         11.30       441         11.30       5521         11.30       441         11.30       5521         11.30       441         11.30       441         11.30       441         12.4       2         10.17       657         11.30       441         11.30       441         11.30       441         12.2       4         13.1       541         141       2 </th <th>Event Name:  </th> <th></th> <th></th> <th></th> <th>_ 8</th>                                                                           | Event Name:                                    |            |                                                                                                    |                       | _ 8 |
| Event Site:<br>Event Date:<br>File Name:<br>First Board Number: 1 Hand N: 11.3 1.1<br>Last Bord Number: 32 Hand E: 9.8 1.2<br>Number of Boards in Set: 32 Hand S: 9.1 1.7<br>Number of Completed Boards: 32 Hand S: 9.1 1.7<br>Number of Completed Boards: 32 Hand W: 9.9 9 1.5<br>Inner Similarity: 9 11:30<br>Min frequency: 6% 0♦ S<br>Dealer 4 Ver 4.34 Max frequency: 44% K <sup>±</sup> N                                                                                                    |                                                |            |                                                                                                    |                       | - 8 |
| Event Date:         File Name:         HCP       Distr         Hand Shapes         First Board Number:       1         Hand N:       11.3         Last Bord Number:       32         Hand E:       9.8         Number of Boards in Set:       32         Hand S:       9.1         Number of Completed Boards:       32         Hand W:       9.9         Inner Similarity:       9         Min frequency:       6%         Max frequency:       64%         Kt N       1         Breaty       Max frequency:         K44%       Na                                                                                                    | Event Site:                                    |            |                                                                                                    |                       | _   |
| Event Date:<br>File Name:<br>First Board Number: 1 Hand N: 11.3 1.1<br>Last Bord Number: 32 Hand E: 9.8 1.2<br>Number of Boards in Set: 32 Hand S: 9.1 1.7<br>Number of Completed Boards: 32 Hand W: 9.9 1.5<br>Inner Similarity: 9 11:30<br>Min frequency: 6% 0♦ S<br>Dealer 4 Ver 4.34 Max frequency: 44% K 2 N                                                                                                    |                                                |            |                                                                                                    |                       |     |
| HCP       Distr       Hand Shapes         First Board Number:       1       Hand N:       11.3       I.1         Istr Board Number:       1       Hand N:       1.1         Last Bord Number:       32       Hand E:       9.8       1.2         Number of Boards in Set:       32       Hand S:       9.1       1.7         Number of Completed Boards:       32       Hand W:       9.9       1.5       4332       22       13       5       4       1         Inner Similarity:       9       11:30       11       5521       2       4       2         Min frequency:       6%       \$       \$       5       4       1       2       1       430       2       2       0       \$         Dealer 4 Ver 4.34       Max frequency:       44%       K       N         Presdy                                                                                                    | Event Date:                                    |            |                                                                                                    |                       |     |
| HCP       Distr       Hand Shapes         HAME N:       11.3       1.1         Shape Actual Expected Diffrence ↑         4432       24       28       4         4432       24       28       4         5332       29       20       +9         542       11       15       17       -2         Number of Boards in Set:       32       Hand S:       9.1       1.7       5422       11       44       -3         Number of Completed Boards:       32       Hand W:       9.9       1.5       6421       7       6       +1         Inner Similarity:       9       11:30       441       2       4       -2         Min frequency:       6% Q I       S       6331       5       4       +1         5521       2       4       -2       -1       440       2       -1       440       2       -2         Dealer 4 Ver 4.34       Max frequency:       644% K ½       N       -1       -1       -1                                                                                                    |                                                |            |                                                                                                    |                       |     |
| HCP       Distr       Hand Shapes         HCP       Distr       Hand Shapes         First Board Number:       1       Hand N:       11.3       Shape Actual Expected Diffrence •         Last Bord Number:       32       Hand E:       9.8       1.2         Number of Boards in Set:       32       Hand S:       9.1       1.7         Number of Boards in Set:       32       Hand S:       9.1       1.7         Number of Completed Boards:       32       Hand W:       9.9       1.5       6421       7       6421       7       6421       7       6421       7       6421       7       6421       7       6421       7       6421       7       6421       7       6421       7       6421       7       6421                                                                                                    | File Nemer                                     |            |                                                                                                    |                       | - 1 |
| HCP       Distr       Hand Shapes         First Board Number:       1       Hand N:       11.3       1.1         Last Bord Number:       32       Hand E:       9.8       1.2         Mumber of Boards in Set:       32       Hand S:       9.1       1.7         Number of Completed Boards:       32       Hand W:       9.9       1.5         Inner Similarity:       9       11:30       4432       24       28         Number of Completed Boards:       32       Hand S:       9.1       1.7       4333       22       13       +9         Min frequency:       6%       0       S       521       2       4       2         Min frequency:       6%       0       S       521       2       4       2         Dealer 4 Ver 4.34       Max frequency:       64%       K N       N       1       2       .1         Ready             1       2       1       2         Max frequency:       64%       K N       N                                                                                                  | File Name:                                     |            |                                                                                                    |                       | - 8 |
| HCP       Distr       Hand Shapes         First Board Number:       1       Hand N:       11.3       Shape Actual Expected Diffrence +         Last Bord Number:       32       Hand N:       1.1.7       Shape Actual Expected Diffrence +         Number of Boards in Set:       32       Hand S:       9.1       1.7       5422       11       14       3         Number of Boards in Set:       32       Hand S:       9.1       1.7       5422       13       +9       5422       5       7       2         Number of Completed Boards:       32       Hand W:       9.9       1.5       6421       7       6         Mumber of Completed Boards:       32       Hand W:       9.9       1.5       6421       7       6         Min frequency:       6%       0       5322       2       <th colspan="2</th> <th></th> <th></th> <th></th> <th></th> <th></th>                                                                                                    |                                                |            |                                                                                                    |                       |     |
| First Board Number:       1       Hand N:       11.3       1.1         Last Bord Number:       32       Hand E:       9.8       1.2         Number of Boards in Set:       32       Hand S:       9.1       1.7         Number of Completed Boards:       32       Hand S:       9.1       1.7         Number of Completed Boards:       32       Hand W:       9.9       1.5         Inner Similarity:       9       11:30       4432       24       28       4         Number of Completed Boards:       32       Hand S:       9.1       1.7       4333       22       13       +9         Mumber of Completed Boards:       32       Hand W:       9.9       1.5       54       +1         Inner Similarity:       9       11:30       441       2       4       2         Min frequency:       6% Q♦ S       521       2       4       2         Dealer 4 Ver 4.34       Max frequency:       44% K ₺ N       N                                                                                                    | HCP Distr                                      | Hand Shape | s                                                                                                    |                       |     |
| Hard Goard Number:       J       Hand E:       9.8       1.2         Last Bord Number:       32       Hand E:       9.8       1.2         Number of Boards in Set:       32       Hand S:       9.1       1.7         Number of Completed Boards:       32       Hand W:       9.9       1.5         Mumber of Completed Boards:       32       Hand W:       9.9       1.5         Inner Similarity:       9       11:30       4412       2       4.2         Min frequency:       6% Q ♦ S       500       2       2       0       5400       2       2       0         Dealer 4 Ver 4.34       Max frequency:       64% K ₺ N       N       8       8       1       2       1       ×                                                                                                    | First Board Number: 1 Hand N: 11.3 1.1         | Shape Actu | al Expected                                                                                                    | Diffrence A           | ]   |
| Last Bord Number:       32       Hand E:       9.8       1.2       5332       29       20       +9         Number of Boards in Set:       32       Hand S:       9.1       1.7       5421       11       4.3         Number of Completed Boards:       32       Hand W:       9.9       1.5       5422       11       14       .3         Number of Completed Boards:       32       Hand W:       9.9       1.5       6421       7       6       +1         Inner Similarity:       9       11:30       4441       2       4       -2         Min frequency:       6% 0♦ S       5400       2       0       5440       1       2       .1         Dealer 4 Ver 4.34       Max frequency:       44% K ½ N       N       Feedy       44% K ½       A       A       A                                                                                                    |                                                | 4432 24    | 28                                                                                                    | -4                    | 1   |
| Last Bord Number:       102       Hand E:       9.0       1.2       5431       15       17       2         Number of Boards in Set:       32       Hand S:       9.1       1.7       4333       22       11       14       .3         Number of Completed Boards:       32       Hand W:       9.9       1.5       6421       7       6       +1         Inner Similarity:       9       11:30       4441       2       4.2         Min frequency:       6% Q ♦ S       6330       2       2       0         Dealer 4 Ver 4.34       Max frequency:       44% K ½ N       N       9       9       14.2       4.2                                                                                                    | 1 (p) (y) (32) (y) (p) (9) (1) (2)             | 5332 29    | 20                                                                                                    | +9                    |     |
| Number of Boards in Set:       32       Hand S:       9.1       1.7       5422       11       14       33         Number of Completed Boards:       32       Hand W:       9.9       1.5       6322       5       7       -2         Inner Similarity:       9       11.30       441       2       4       -2         Min frequency:       6% 0 ♦ S       5420       2       0       -3         Dealer 4 Ver 4.34       Max frequency:       44% K ★ N       N       -1       ×                                                                                                    | Last Bord Number: 02 Hand E: 0.0 1.2           | 5431 15    | 17                                                                                                    | -2                    |     |
| Number of Boards in Set:       32       Hand S:       9.1       1.7       4333       22       13       +9         Number of Completed Boards:       32       Hand W:       9.9       1.5       542       5       7       -2         Hand W:       9.9       1.5       542       5       7       -2         Hand W:       9.9       1.5       5431       5       4       +1         Inner Similarity:       9       11:30       4441       2       4.2         Min frequency:       6%       0 S       5440       1       2       1         Dealer 4 Ver 4.34       Max frequency:       44% K ± N       N       Feedy       -1       -1                                                                                                    |                                                | 5422 11    | 14                                                                                                    | -3                    |     |
| Number of Completed Boards:       32       Hand W:       9.9       1.5       6322       5       7       -2         Inner Similarity:       9       11:30       4411       7       6       +1         632       5       4       +1       5521       2       4       -2         Min frequency:       6% 0 ♦ S       6330       2       2       0       5440       1       2       -1         Dealer 4 Ver 4.34       Max frequency:       44% K ± N       N       ×       ×       ×                                                                                                    | Number of Boards in Set: 32 Hand S: 9.1 1.7    | 4333 22    | 13                                                                                                    | +9                    |     |
| Number of Completed Boards:       32       Hand W:       9.9       1.5       6421       7       6       +1         Inner Similarity:       9       11:30       444       +1       5521       2       4       -2         Min frequency:       6%       0 ♦ S       5       4       +1       -2       4       -2         Min frequency:       6%       0 ♦ S       5       4       -2       -1       -4         Dealer 4 Ver 4.34       Max frequency:       6%       N       -1       2       -1       -1         Ready       -       -       -       -       -       -       -       -                                                                                                    |                                                | 6322 5     | 7                                                                                                    | -2                    |     |
| Inner Similarity:     9     11:30     6331     5     4     +1       Inner Similarity:     9     11:30     521     2     4     -2       Min frequency:     6% 0 ♦ S     6430     2     2     0       Dealer 4 Ver 4.34     Max frequency:     44% K ★ N                                                                                                    | Number of Completed Boards: 32 Hand W: 9.9 1.5 | 6421 7     | 6                                                                                                    | +1                    | 1   |
| Inner Similarity: 9 111:30<br>Min frequency: 6% Q♦ S<br>Dealer 4 Ver 4.34 Max frequency: 44% K≵ N<br>Ready                                                                                                    |                                                | 6331 5     | 4                                                                                                    | +1                    |     |
| Min frequency:     6% Q♦ S       Dealer 4 Ver 4.34     Max frequency:       4441     2       4441     2       4441     2       4441     2       4441     2       4441     2       4441     2       4441     2       4441     2       4441     2       4441     2       4441     2       4441     2       4441     2       4441     2       4441     2       4441     2       4441     2       4441     2       4441     2       4441     2       4441     2       4441     2       4441     2       4441     2       4441     2       4441     2       4441     2       4441     2                                                                                                    | Inner Similarity: 9 11:30                      | 0021 2     | 4                                                                                                    | -2                    |     |
| Min frequency:         G%         Q         S         122         1           Dealer 4 Ver 4.34         Max frequency:         44%         K ±         N                                                                                                    |                                                | 7221 1     | 4                                                                                                    | -2                    |     |
| Dealer 4 Ver 4.34         Max frequency:         44% K * N         5440         1         2         -1         I           Ready         //         //         //         //         //         //         //                                                                                                    | Min frequency: 6% Q+ S                         | 6430 2     | 2                                                                                                    | 0                     |     |
| Dealer 4 Ver 4.34 Max frequency: 44% Kt N                                                                                                    |                                                | 5440 1     | 2                                                                                                    | .1 .                  | 1   |
| Ready                                                                                                    | Dealer 4 Ver 4 34 Max frequency: 44% K N       | 10110 1    | ~                                                                                                    |                       |     |
| Ready A                                                                                                    | Dealer 4 ver 4.54 wax requency:  447/ 11x 11   |            |                                                                                                    |                       |     |
|                                                                                                    | Ready                                          |            |                                                                                                    |                       |     |
|                                                                                                    |                                                |            | Concernance of the local division of the local division of the loc | and the second second |     |

Click {File}  $\rightarrow$  {Exit} Dealer4 closes.

# II. Creating Hand Records

There is no change to your standard procedure for setting up ACBLscore and your game. However, most Directors will prepare the hand records before starting their game. This means running the ACBLmerge program twice: first to create hand records and second to generate the enhanced results output.

The ACBLmerge program has three options:

- (c)omplete: Generate hand records and reformatted results.
- (h)and records only.
- (r)esults only: You have already generated hand records.

The "h" option allows you to prepare the hand records in advance of your game or while the game is underway.

Recommendation: Generate the hand records before or during your game.

The following directions follow the recommended path. You can also wait until the game is over and run the complete ACBLmerge process, but be aware that the double dummy analysis will take several minutes to complete.

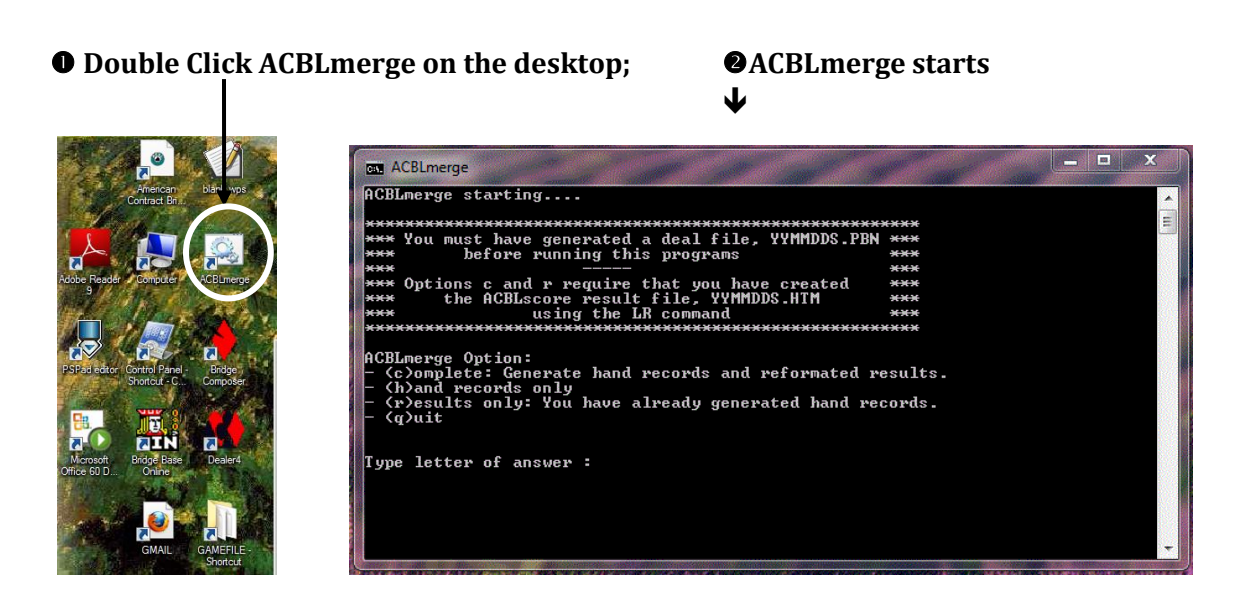

The "black window" that opens is a "DOS window" which does not accept mouse clicks; <u>use the keyboard only</u>. Note: If you accidently move your mouse cursor out of this window and click, the top border will turn gray. In order to communicate with this window, you must move the cursor back to the window and click; the top border will turn blue.

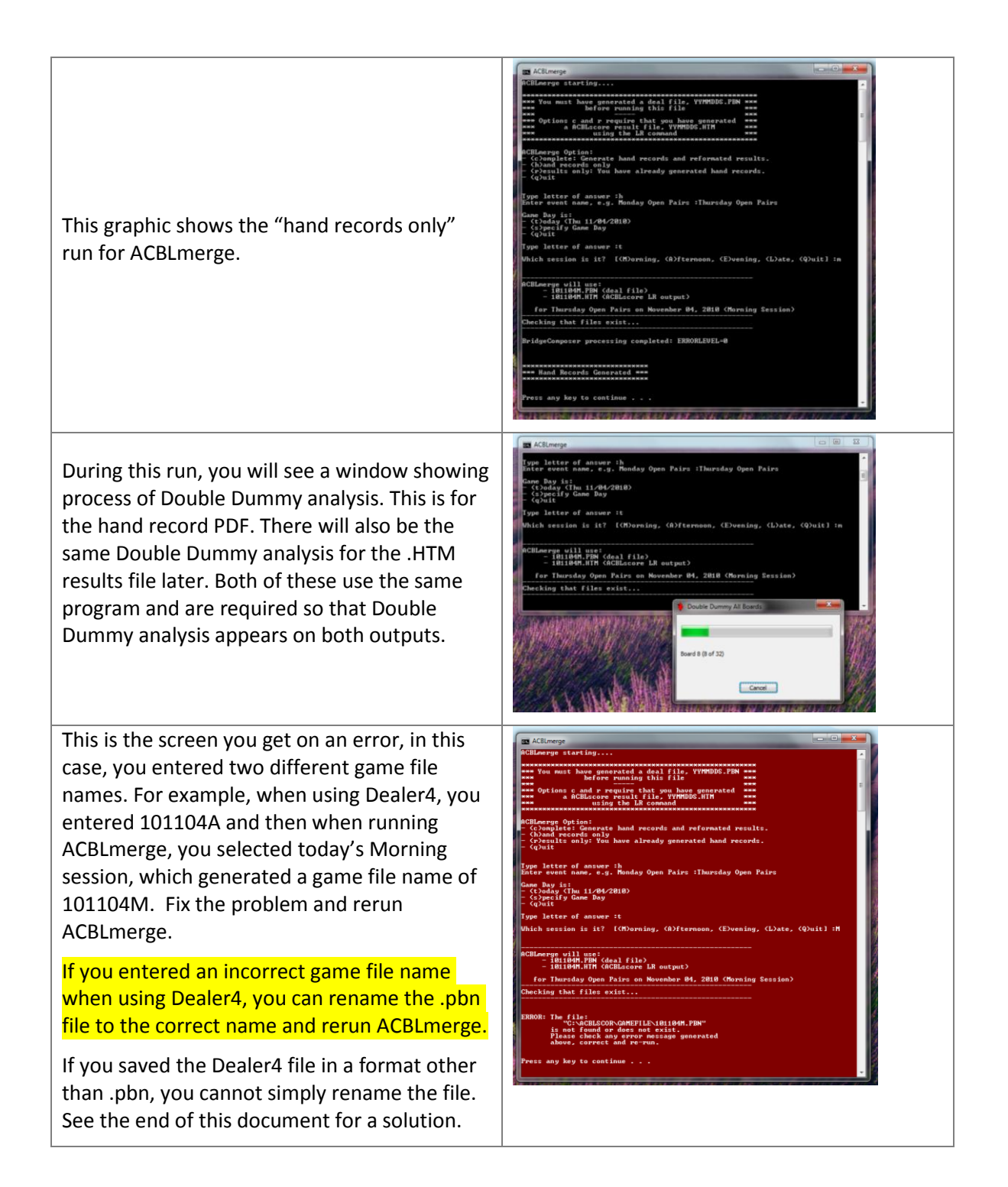

## Printing Hand Records

The "h" option generated a .PDF file for your game, RYYMMDDS.PDF, which may be used to create a hand record print out. To print it out, double-click on the GAMEFILE folder on the desktop, select and double-click on your game's .PDF file. Click the printer icon to print out the hand records.

# **III. Reformatting Results with ACBLmerge**

You now run your game. When completed, DBADD and LR generating a results file, with the name of YYMMDDS.HTM. Now, run ACBLmerge again, this time selecting "results only", the "r" option. The next screen shows ACBLmerge when choosing the "r" option and selecting "today's game". Note that the Session must be input and must match the Session suffix you used during the Dealer4 Save File step.

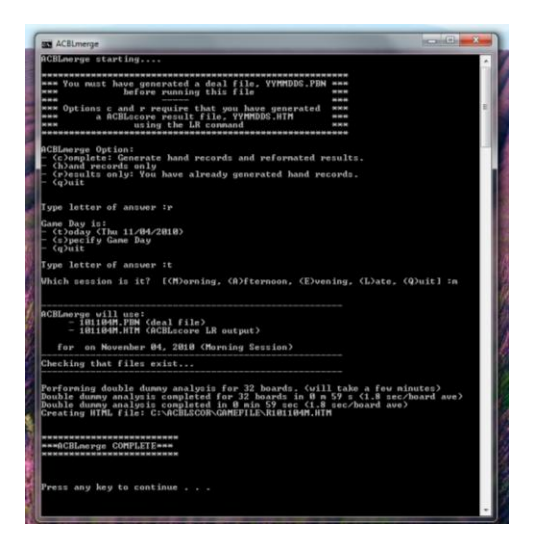

# IV. Posting Results to Web

You can now post the results to the website.

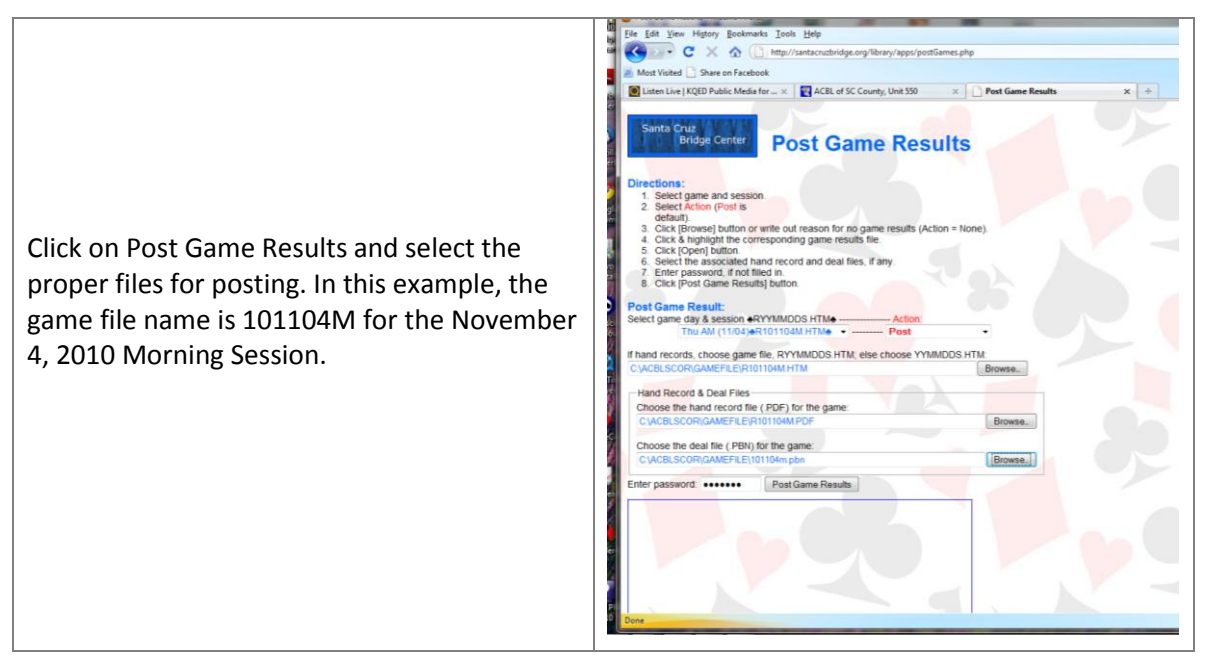

| After selecting and verifying the game file<br>names, click [Post Game Results] to complete<br>the process.<br>Note that the .PBN game file name does not<br>have an "R" prefix.<br>Post Games will update the website and<br>provide success messages for each file. | Procedame Result: - Machine Freedor  File Efe Yerv: Higtory Bootmarks: Tools: Help  File Efe Yerv: Higtory Bootmarks: Tools: Help  Matk Viated Date on Faceboot  Mathematical Content of the Second Second S |
|----------------------------------------------------------------------------------------------------|----------------------------------------------------------------------------------------------------|
| provide success messages for each file.                                                                                                    | Enter passion:                                                                                                    |

You may wonder why you must specify each file to upload when the names are "known". That is a requirement of the internet to ensure that a program on the internet cannot upload your files without your knowledge and consent.

## **Posting Errors**

There is one type of potential common error the system cannot catch: If you have generated hand records and an ACBLmerge results file ("R" prefix), but when posting you select the ACBLscore results file (no "R" prefix) and do not select any PDF or PBN file, Post Games will assume there are no hand records, no reformatted ACBLmerge results and post <u>only</u> the ACBLscore results file. If you make this mistake, you will not see Post Game Results showing the three success messages for the files. To correct this mistake, select the "Revise" option on Post Game Results and select the results file with the "R" prefix and the associated .PDF and .PBN files. Click [Post Game Results].

The screen shot below one kind of error message when you have selected a game file which does not have hand records, i.e. a game file name without the "R" prefix but also selected a hand record file. Also shown is the GAMEFILE directory after specific steps.

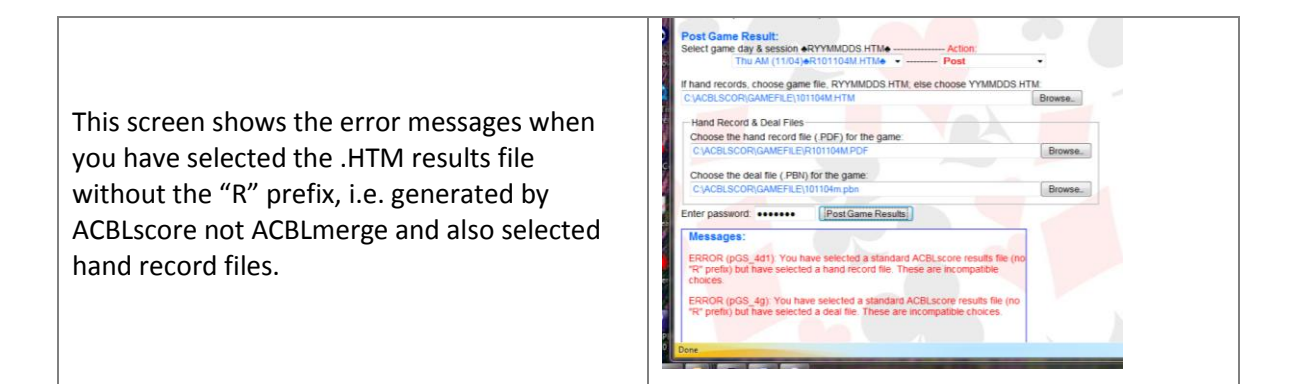

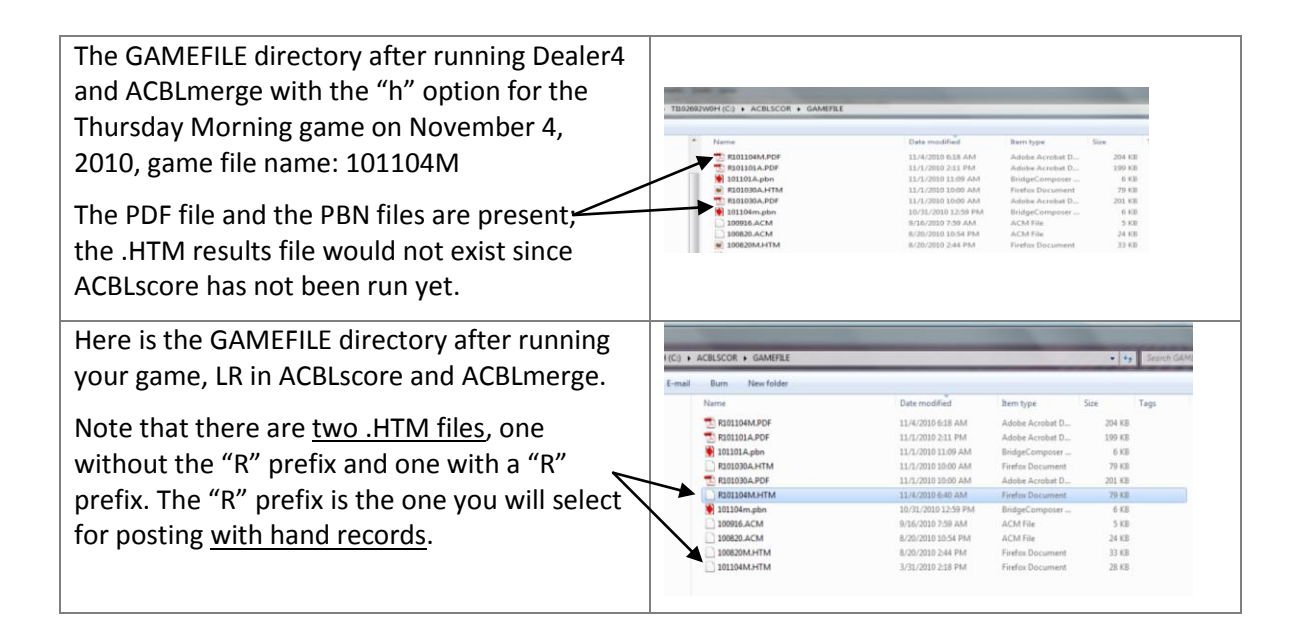

# V. Changing ACBLscore Results after Posting

If you have to change the ACBLscore result after running ACBLmerge, for example an error was found after you clicked [Post Game Results], follow these steps:

- 1. Delete the YYMMNNS.HTM game file from the GAMEFILE directory; notice this is the results file without the "R" prefix.
- 2. Rerun ACBLscore, DBADD and LR again.
- 3. Rerun ACBLmerge using the "r" option
- 4. Post Game Results using the "Revise" option

# VI. Recovering From Deal File Errors

Each Deal file (.pbn) is uniquely generated and cannot be reproduced if lost or damaged. However, certain kinds of errors can be recovered.

## **Incorrect File Type**

If you have saved a Deal file using the wrong file type, e.g. saved as a .BRI file, you can recover by:

- 1. Start the Dealer4 program (Double-click on the desktop icon)
- 2. Click {File}  $\rightarrow$  {Load}
- 3. Select the file with the wrong file type and click [Open]
- 4. Click {File}  $\rightarrow$  {Save}
- 5. Select the .pbn file type and click [Save]

## Incorrect Game File Name

If you have saved a Deal file with an incorrect Game File Name, e.g. you typed "121005A" but you meant "101205A" you can simply use the Rename function of the operating system: select the file, right-click on the file icon, select Rename and type the correct name. Be careful not to change the file type when renaming.

# **Incorrect Directory**

If you have saved a Deal file into a directory other than C:\ACBLSCOR\GAMEFILE, simply move the file to the C:\ACBLSCOR\GAMEFILE directory:

| Locate the Deal file _ php                                        | (C) + ACBLSCOR + GAMEFILE |                      | -                | - 4    | 9 Search GAMS |
|-------------------------------------------------------------------|---------------------------|----------------------|------------------|--------|---------------|
| • Locale life Dear file, .poir                                    | E-mail Burn New folder    |                      |                  |        |               |
| <ul> <li>Right-click on the Deal file icon select Conv</li> </ul> | Name                      | Date modified        | Item type        | Size   | Tags          |
| · Might chek on the Dear me leon, select copy                     | T R101104M.PDF            | 11/4/2010 6:18 AM    | Adobe Acrobat D  | 204 KE |               |
| <ul> <li>Go to the C·\ACBISCOR\GAMEEILE directory</li> </ul>      | T R101101A.PDF            | 11/1/2010 2:11 PM    | Adobe Acrobat D  | 199 KE |               |
|                                                                   | 101101A.pbn               | 11/1/2010 11:09 AM   | BridgeComposer   | 6 KE   |               |
| <ul> <li>Pight-click in the file area, select Paste</li> </ul>    | R101030A.HTM              | 11/1/2010 10:00 AM   | Firefox Document | 79 KE  |               |
| • Night-click in the me area, select raste                        | R101030A.PDF              | 11/1/2010 10:00 AM   | Adobe Acrobat D  | 201 KB |               |
|                                                                   | R101104M.HTM              | 11/4/2010 6:40 AM    | Firefox Document | 79-10  | k in the      |
| File even in even been in this white even as                      | 101104m.pbn               | 10/31/2010 12:59 PM  | BridgeComposer   | 6 KE   |               |
| File area is anywhere in this white space +                       | 100916.ACM                | 9/16/2010 7:59 AM    | ACM File         | 5 KB   |               |
|                                                                   | 100620.ACM                | 8/20/2010 10:54 PM   | ACM File         | 29.83  |               |
|                                                                   | 0 10110414 UTM            | 3 (21 (2010 2:14 PM) | Firefox Document | 33 8.0 |               |